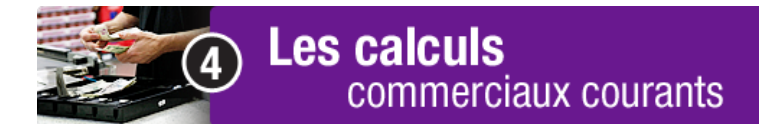

Les factures et le tableur Excel - partie B

À ton tour de remplir une facture! Lis bien les consignes de travail ci-dessous.

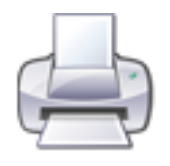

Avant de commencer cette tâche, imprime cette page pour suivre plus facilement les directives données. Dans le menu en haut de la page écran, clique sur *Fichier>Imprimer*.

Télécharge et enregistre le fichier Excel nommé «facture».

Double clique sur ce fichier Excel nommé «facture».

Le logiciel Excel est ouvert. Dans la barre des menus, clique sur *Fichier*> *Enregistrer sous.* 

Dans la fenêtre de dialogue *Enregistrer sous*, tape « facture 1 » dans le champ *Nom de fichier*. Clique sur le bouton *Enregistrer*.

Tu es maintenant prêt à modifier le fichier.

- 1. Clique dans la cellule Nom de votre société et inscris «La Compagnie Toupourvou».
- 2. Clique dans la cellule Adresse et inscris l'adresse de la compagnie : 222, rue Desneiges, Villemouillée, Z1Z 1Z1.
- 3. Clique dans la cellule du numéro de téléphone et de télécopieur et change le numéro de téléphone pour 111-222-3333 et le numéro de télécopieur pour 111-222-3332.
- 4. Clique dans la cellule de la date, change la date pour inscrire le 8 janvier 2013 et inscris le numéro de facture, 333.
- 5. Clique dans la cellule Vendeur et, écris ton nom dans la case sous «Vendeur».

- 6. Remplis la facture en te servant des informations ci-dessous. Les formules sont déjà inscrites, les calculs se feront donc automatiquement.
  - Le client est M. Simon Achètetout de l'école Ailleurs, située au 15, rue Partout, à Notreville, Y2Y 2Y2.
  - Son numéro de téléphone est le 222-333-4444.
  - Le numéro du bon de commande est le 543.
  - Il achète 30 revues à 3,98 \$ chacune, 65 paquets de gommettes à 1,35 \$ le paquet et 12 disques compacts à 12,49 \$ chacun.
  - La commande lui sera envoyée le 10 janvier 2013 (date d'expédition).
- 7. Enregistre les modifications apportées à ton fichier Excel, «facture1».